## Purchase a Raffle for a Supporter

Last Modified on 05/20/2022 4:13 pm EDT

Purchase a raffle to be added to a user's cart. Payment can be made either through self-checkout or by an admin from the Checkout page.

## How to purchase

- 1. Go to View Campaign > Items.
- 2. Locate and select the raffle item.
- 3. Enter the first three letters of the user's name or assign bidder number to have a dropdown appear and select to pre-populate.
  - Check the Add user without phone box to bypass the requirement if the user does not have a mobile number.
  - If a user account doesn't appear in the dropdown, enter the purchaser's information to create their account.
- 4. If there is a Question enter the answer (optional).
- 5. Enter or select Quantity.
- 6. Click Buy.

Note: Users with a valid phone number receive a text when the raffle purchase is added to their cart by an admin.

| HOME   | TEMS DONATE PAY MYINFO                                                                                                    | ANNE 🔻 |
|--------|----------------------------------------------------------------------------------------------------|--------|
|        | Hope for a Cure Week<br>August 23, 2020 6:30 pm - August 30, 2020 6:00 pm                                                                                     |        |
|        | Browse, Bid & Buy<br>VIEW ITEMS                                                                                                    |        |
| D Help | JOIN US IN CELEBRATING OUR AMAZING SURVIVORS!<br>Join us virtually for our annual Night of Hopel Pour your favorite glass of wine and celebrate our successes |        |